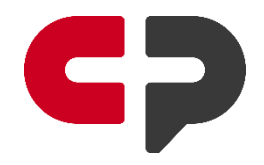

## **Citizen Portal User Guide**

If this is your first time using the system. Click on the "Register" button to create your account.

| Citizen Portal Login Regist    | er                               |                   |                   |                              |
|--------------------------------|----------------------------------|-------------------|-------------------|------------------------------|
|                                |                                  |                   |                   |                              |
|                                |                                  |                   |                   |                              |
|                                |                                  |                   |                   |                              |
|                                |                                  |                   |                   |                              |
|                                |                                  |                   |                   |                              |
|                                |                                  |                   |                   |                              |
|                                |                                  |                   |                   |                              |
| Welcome to our Pe              | rmitting, Licensing,             | and Code Enforcem | ent Portal        |                              |
| This portal provides the publi | c 24/7 access to the following o | nine services:    |                   |                              |
| Permits                        | Planning and Zoning              | Inspections       | Business Licenses | Complaints and<br>Violations |
|                                |                                  |                   |                   |                              |
|                                |                                  |                   |                   |                              |
|                                |                                  | Log In Register   |                   |                              |
|                                |                                  |                   |                   |                              |

Fill out the appropriate information to create your account.

| plete the below form and click "Register". The approval process takes up to one business day. Upon approval, you            |
|----------------------------------------------------------------------------------------------------|
| plete the below form and click "Register". The approval process takes up to one business day. Upon approval, you            |
| plete the below form and click "Register". The approval process takes up to one business day. Upon approval, you            |
| an email notification with login instructions. Your email address will act as your userid and will be used for future<br>s. |
| ount and Password                                                                                                    |
|                                                                                                    |
| @civicplus.com                                                                                                    |
|                                                                                                    |
|                                                                                                    |
|                                                                                                    |

Once logged in, you will see "My Dashboard" on the left navigation. This will allow you the ability to view any of your submitted applications, status of applications and invoices.

To apply for a permit or other type of service provided, click on "apply online" link connected to the type of application you want to apply.

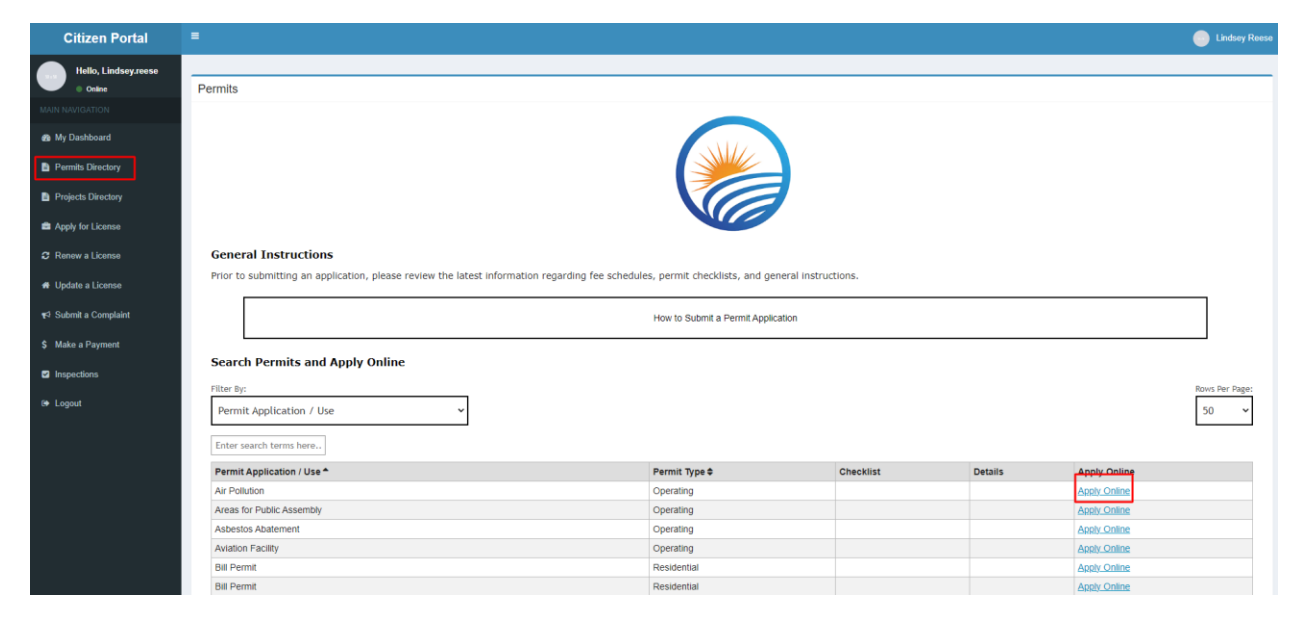

Step 1: Requires the user to identify the permit type and permit use (subtype).

| ▼ Step 1: Select Permit Type & Use |               |                    |   |              |                   |   |
|------------------------------------|---------------|--------------------|---|--------------|-------------------|---|
|                                    | Permit Type * | Select Permit Type | • | Permit Use * | Select Permit Use | • |

| Citizen Portal       | =                                  |                  |           |                               |             |                                    |                  | 🦲 Lindse                 |
|----------------------|------------------------------------|------------------|-----------|-------------------------------|-------------|------------------------------------|------------------|--------------------------|
| Hello, Lindsey Reese |                                    |                  |           |                               |             |                                    |                  |                          |
| Online               | My Dashboard                       |                  |           |                               |             |                                    |                  |                          |
| IAIN NAVIGATION      | <ul> <li>My Permits</li> </ul>     |                  |           |                               |             |                                    |                  |                          |
| My Dashboard         | Open OAll                          |                  |           |                               |             |                                    |                  |                          |
| Permits Directory    |                                    |                  |           |                               |             |                                    | D                | isplaying 1-10 of 93 res |
| Project Directory    | Application / Permit Number        | Parcel Number    | Unit ID   | Location                      | Permit Type | Permit Use                         | Status           | Action                   |
| Apply for License    |                                    |                  |           |                               | -           | •                                  | Open •           |                          |
| Penaw a Liconsa      | A23-0001                           | 02-008-007-1197  |           | 3569 ASTER AVE                | Residential | Residential New Single Family Home | Portal Submitted | Update View              |
| C Nellew a Livelise  | A22-0240                           | test123          |           | 1 test lane                   | Operating   | Air Pollution                      | Portal Submitted | Update View              |
| Update a License     | A22-0239                           | test123          |           | 1 test lane                   | Operating   | Air Pollution                      | Portal Submitted | Update View              |
| Submit a Complaint   | A22-0238                           | test123          |           | 1 test lane                   | Commercial  | Commercial Addition                | Pending          | Update View              |
| Make a Payment       | A22-0237                           | test123          |           | 1 test lane                   | test33      | aug 24                             | Pending          | Update View              |
| 2 Inspections        | A22-0236                           | 02-008-007-1197  |           | 3569 ASTER AVE                | Residential | Residential New Single Family Home | Portal Submitted | Update View              |
| Logout               | A22-0235                           | test123          |           | 1 test lane                   | Residential | Residential New Single Family Home | Pending          | Update View              |
|                      | A22-0234                           | test123          |           | 1 test lane                   | Residential | Mechanical                         | Pending          | Update View              |
|                      | A22-0233                           | test123          |           | 1 test lane                   | Residential | Electrical                         | Pending          | Update View              |
|                      | A22-0232                           | test123          | 3170-0001 | 1 test lane (Bldg #3170-0001) | Residential | Electrical                         | Pending          | Update View              |
|                      | Go to page: 1 2 3 4 5              | 6 7 8 9 10 Next> |           |                               |             |                                    |                  |                          |
|                      | My Complaints                      |                  |           |                               |             |                                    |                  |                          |
|                      | <ul> <li>My Inspections</li> </ul> |                  |           |                               |             |                                    |                  |                          |
|                      | <ul> <li>My Licenses</li> </ul>    |                  |           |                               |             |                                    |                  |                          |

Step 2: Select the Building location or Agency Name.

| ▼ Step 2: Select Land, Building or Suite Location                                                                                                    |                                                                                                    |                  |
|----------------------------------------------------------------------------------------------------|----------------------------------------------------------------------------------------------------|------------------|
| To search for land records or buildings and suites (stores/classrooms/offices or areas with<br>Once the location is identified, clicking the live link id number will create the permit applic.<br>If the user cannot find the required location, please contact the municipality for assistance<br>of the user cannot find the required location, please contact the municipality for assistance<br>and the second second secon | hin a building), users can enter any field information below and generate the search.<br>ation at the location selected. |                  |
|                                                                                                    | Building Name                                                                                                    | Physical Address |
|                                                                                                    |                                                                                                    |                  |
|                                                                                                    |                                                                                                    |                  |
|                                                                                                    | Suite Name                                                                                                    | Parcel Number    |
|                                                                                                    |                                                                                                    |                  |
|                                                                                                    | Owner Name                                                                                                    |                  |
|                                                                                                    | Generate Search Results                                                                                                  |                  |

In the "physical address" field enter the address of the building. Note: Entering less of the address information is better. Example in the image below, we are searching for "395 West Street" entering 395 w would be the best way to search the building records. IF KNOWN, the applicant could search by the parcel number.

|                                        | Building Name                 |                                       | Land Address<br>395 w |                      |                                                         |            |                     |
|----------------------------------------|-------------------------------|---------------------------------------|-----------------------|----------------------|---------------------------------------------------------|------------|---------------------|
|                                        | Suite Name                    |                                       | Parcel Number         |                      |                                                         |            |                     |
|                                        | Owner Name                    |                                       |                       |                      |                                                         |            |                     |
|                                        | Generate Search Results       |                                       |                       |                      |                                                         | 1          | Displaying 1-2 of 2 |
| Parcel Number                          | Owner Name                    | Land Addres                           | 55                    | Building Location Id | Building Location                                       | Suite Name | Suite Locati        |
| Department of Administrative. Services | Michelle Gilman, Commissioner | Department of Administrative Services |                       | 395 West Main Street | 395 West Main Street<br>Marilyn Bantz, Facility Contact |            |                     |
| Department of Public Health            | Department of Public Health   | Department of Public Health           |                       | 395 West Street      | 395 West Street<br>Don Ross, Facility Contact           |            |                     |
|                                        |                               |                                       |                       |                      |                                                         |            |                     |

Click the "Generate Search Results" button and Go to Step 3.

Step 3: The applicant must click the create button in step 3 to build the application and allow the remaining steps to be completed.

Step 3: Click the Create button to store the application and complete the remaining steps

Step 4: Complete the fields in the portal application form

| ▼ Ste                                                 | ep 4: Enter the Required Information in the Forms Below                                                                                                    |
|-------------------------------------------------------|----------------------------------------------------------------------------------------------------|
| 1) Por                                                | tal Application - New Building Only Permit Application                                                                                                    |
| P                                                     | ortal Application - New Building Only Permit Application                                                                                                    |
|                                                       | Complete all Fields Relevant to the Application.                                                                                                    |
| Pl<br>no<br>th<br>pi                                  | lease note: This is a construction permit application for a new building. Since the building does<br>of exist in our database, please provide accurate information related to the building and the agency<br>at owns or manages the building. Any missing data, will delay the permit application review<br>process.                                                                                                    |
| 1.                                                    | NEW BUILDING INFORMATION:                                                                                                    |
|                                                       | 1.1 Building Name:                                                                                                    |
|                                                       | 1.2 Building Site Address:                                                                                                    |
|                                                       | 1.3 City                                                                                                    |
| 2.                                                    | OWNER/AGENCY INFORMATION:                                                                                                    |
|                                                       |                                                                                                    |
|                                                       |                                                                                                    |
| nce tł                                                | be form is complete, at the bottom of the form, below the certification section is a "save"                                                                                                    |
| itton                                                 | . The applicant must click that button, or the form will not be saved.                                                                                                    |
|                                                       |                                                                                                    |
| 7. CI                                                 | CRTIFICATION:                                                                                                    |
| I here<br>autho<br>applie<br>additi<br>the co<br>perm | eby certify that I am the owner of record of the named property, or that the proposed work is<br>rized by the owner of record and that Ihave been authorized by the owner to make this<br>cation as his authorized agent and I agree to conform toall applicable laws of this jurisdiction. In<br>ion, if a permit for work described in this application is issued, I certify that the code officialor<br>ode official's authorized representativeshall have the authority to enter areas covered by such<br>it at anyreasonable hour to enforce the provisions of the code(s) applicable to such permit. |
|                                                       |                                                                                                    |
| CLCN                                                  |                                                                                                    |
| - 5101                                                | DAIL DAIL                                                                                                    |
| 5                                                     | ave                                                                                                    |
| <b>\</b>                                              |                                                                                                    |

Click OK at the "Data Saved" window

## Step 5: Upload Documents

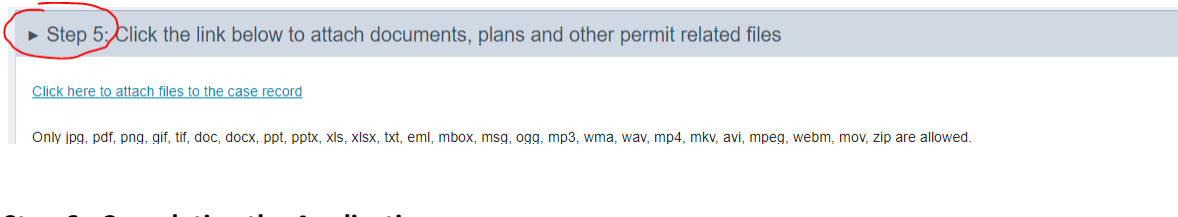

## Step 6: Completing the Application

Click the Complete Application button

► Step 6: Click Submit to submit the forms & documents to the application record

The system displays a confirmation page and the application number.

▶ Step 6: Click Submit to submit the forms & documents to the application record

Your Application has been saved to the City of CivicPlus Online Permit System. The application number is

Permit Application #A23-0002

The permit submission process is complete.

Step 7: To View a Permit Previously submitted

- 1. Click My Dashboard
- 2. Click My Permits
- 3. Search for the permit by any of the fields presented
- 4. Click the view link in the action column to view the permit
- 5. Click the Update link in the action column to:
  - a. Update the application or,
  - b. Add additional documents under step 5.
- 6. To communicate with the Office of the State Building Inspector
  - a. Click on Step 7

Step 7: Communicate with the Agency

b. If the permit application has not been reviewed by staff, the user will only be able to communicate with the person or department in charge of permits. Once the permit application has begun the review process, the staff assigned to review the permit application will appear in the "to user" drop down list.

- c. Select the staff to send the message to
- d. Enter the message
- e. Click send